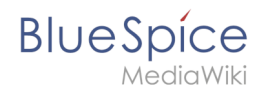

### Skins

Klicken sie auf ein Bild, um es zu vergrößern. Klicken Sie auf den dazugehörigen "CSS Code"-Link, um den Code für die Skin-Variation zu sehen.

#### Duo\-Ton

Der Duo-Ton wird erzeugt, indem die Farben beider Top-Leisten harmonisch angepasst werden.

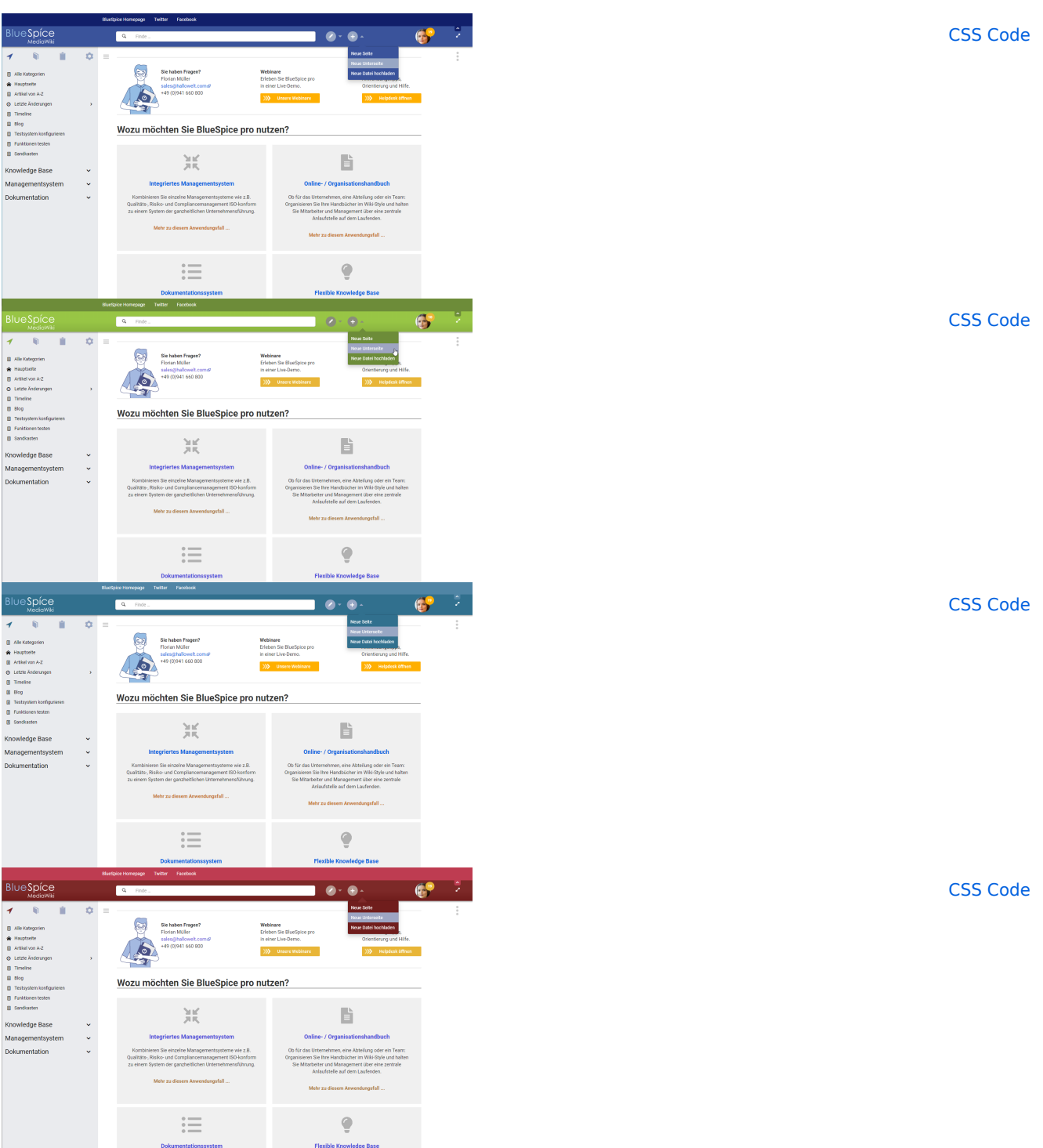

## Blue Spice MediaWiki

CSS Code

### Akzentfarbe im Custom-Menü

Wozu möchten Sie BlueSpice pro nutzen? 꾰

Wozu möchten Sie BlueSpice pro nutzen? 꾰

Diese Skin-Variation erlaubt eine schnelle Anpassung der dünnen Leiste des einklappbaren oberen Zusatzmenüs (Custom menu).

6

6

ľ

Ģ

ľ

ê

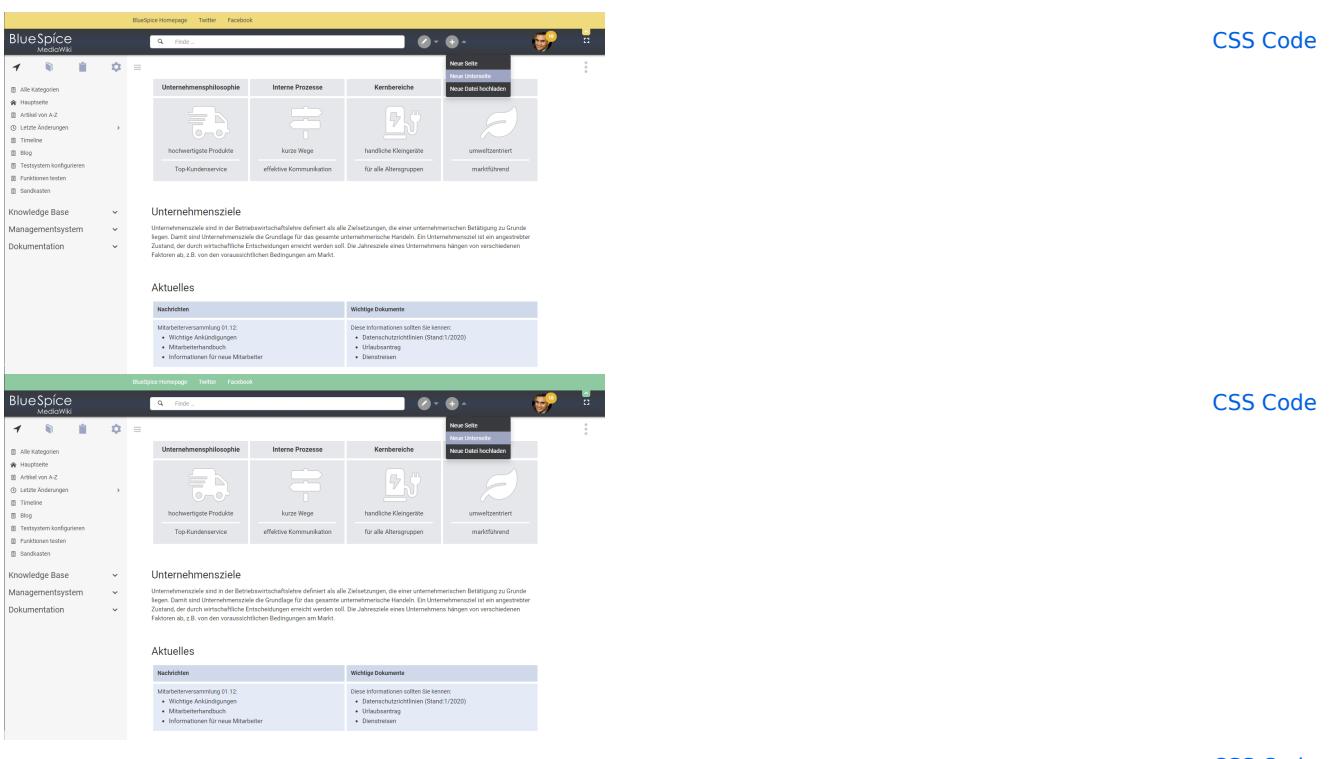

CSS Code

# Blue Spice MediaWiki

| BlueSpíce                                                                                            |        |                                                                                                    | Q. Finde                |                         | Ø-                     | • <u>•</u>                    |  |
|----------------------------------------------------------------------------------------------------|--------|----------------------------------------------------------------------------------------------------|-------------------------|-------------------------|------------------------|-------------------------------|--|
| 1 🔍 🗎                                                                                                | ٥      | =                                                                                                    |                         |                         |                        | Neue Selle<br>Neue Unterseite |  |
| Alle Kategorien                                                                                      |        |                                                                                                    | Unternehmensphilosophie | Interne Prozesse        | Kembereiche            | Neue Datel hochladen          |  |
| <ul> <li>Hauptseite</li> <li>Artikal von A-Z</li> <li>Letzte Änderungen</li> <li>Timeline</li> </ul> | ,      |                                                                                                    |                         | -                       |                        | Ð                             |  |
| Blog                                                                                                 |        |                                                                                                    | hochwertigste Produkte  | kurze Wege              | handliche Kleingeräte  | umweitzentriert               |  |
| Testsystem konfigurieren<br>Eurotissen testen                                                        |        |                                                                                                    | Top-Kundenservice       | effektive Kommunikation | für alle Altersgruppen | marktführend                  |  |
| Sandkasten                                                                                           |        |                                                                                                    |                         |                         |                        |                               |  |
| nowledge Base                                                                                        | ~      |                                                                                                    | Unternehmensziele       |                         |                        |                               |  |
| lanagementsystem<br>okumentation                                                                     | ,<br>, | Unemannensche kind in der Beintsbahlstande felfern ist als Zeiterzungen, die einer untereinnenschen Beitigung zu Grunde-<br>legen (beitrich Uberteinnensche die Aufordage für das granten untereinnervicher Handerstein Ein bisnehmenschen Ein<br>Zuratung der darch wirtschaftliche Ernschelzungen erreicht werfen soll. Die Jahreszole eines Dirternehmens hängen von werschiederen.<br>Fahtnen ist, z.B. vin die voraussichtlichen Bedingungen ein Markt. |                         |                         |                        |                               |  |
|                                                                                                    |        |                                                                                                    | Aktuelles               |                         |                        |                               |  |
|                                                                                                    |        |                                                                                                    | Nachrichten             |                         | Wichtige Dokumente     |                               |  |
|                                                                                                    |        |                                                                                                    |                         |                         |                        |                               |  |

Diese Inf
 Date
 Unla
 Dier

Wichtige Ankündigungen
 Mitarbeitenandbuch
 Informationum für prom

| - |   |   |   |
|---|---|---|---|
| - |   | - | ~ |
| _ | к |   | - |
| _ |   |   | _ |